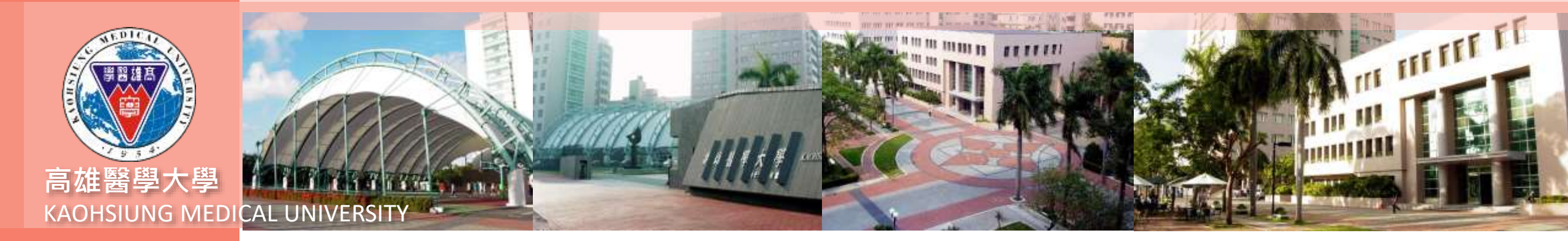

# 外籍生聯合新生說明會

### Foreign Students Joint Freshmen Information Session 報告單位:教務處註冊課務組

Reporting Unit: Registration and Curriculum Division Office of Academic Affairs

16/11/2020

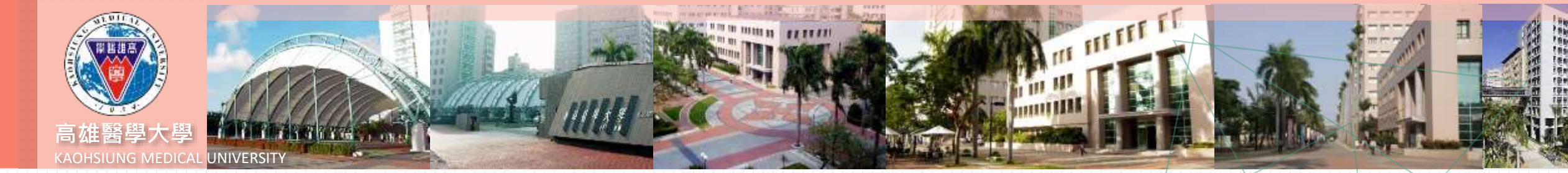

# 簡報大綱 Outline

1、教務處網站、行事曆介紹

Introduction to The Office of Academic Affairs Website and Calendar

- 2、選課事宜 Course Selection Matters
- 3、成績查詢 Grades Inquiry
- 4、畢業 Graduation
- 5、各式文件申請 Application for Various Documents

1、教務處網站、行事曆介紹 Introduction to the Office of Academic Affairs Website and Calendar

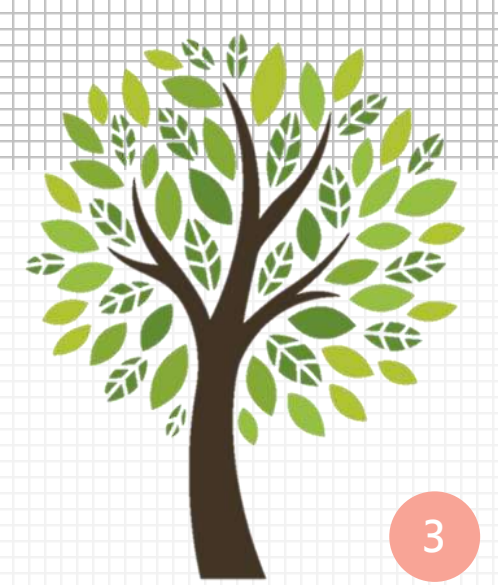

### 教務處網站、行事曆介紹

Introduction to the Office of Academic Affairs Website and Calendar

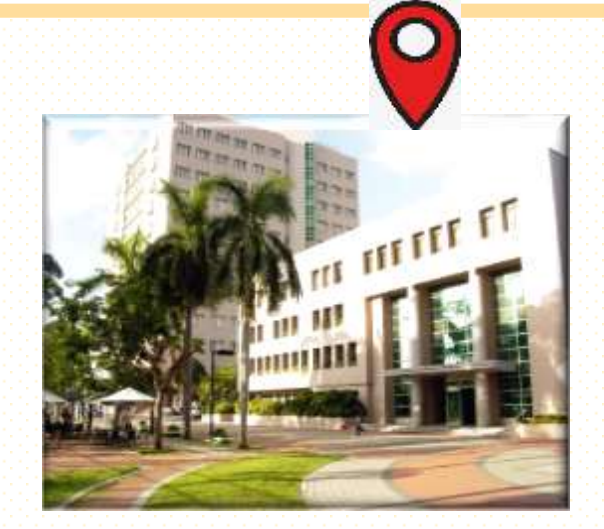

#### 辦公室地點: 勵學大樓二樓 Office Location: 2nd floor of Li-Hsueh Building

 教務處網址(<u>https://academic.kmu.edu.tw/</u>):重要通知都會公告在教務處網站上 Important information will be announced on the website of the Office of Academic Affairs

- 英文版行事曆(下載):有關各業務時程,皆依學校行事曆為主
   Academic Calendar(English): Important schedules are based on the academic calendar
- 所有訊息通知皆以電子郵件方式寄送至學校給予學生信箱(u學號@kmu.edu.tw)
   All notifications will send to the the student's mailbox (e.g. u1095XXXX1@kmu.edu.tw)
   校務資訊系統 School Affairs Information System

#### 教務處網站、行事曆介紹

🚸 https://wackons.edu.tx/index 🛪 🔶

田 有用電式 M Gynal O YouTube 間 世間

· wac.kmu.edu.tw/indexemtu.php?PARAS-

Introduction to Office of Academic Affairs Website and Calendar

校務資訊系統(<u>https://wac.kmu.edu.tw</u>)
 School Affairs Information System

| 4 × +                        |                                                    | - 5 K                                 | 學生專業                                     |                                                        | 108020016 Log out                             |
|------------------------------|----------------------------------------------------|---------------------------------------|------------------------------------------|--------------------------------------------------------|-----------------------------------------------|
|                              |                                                    | ti è θ i                              | Academic Student Affairs Ot              | Others General Affairs Change Password                 | diama.                                        |
|                              |                                                    | • • • • • • • • • • • • • • • • • • • | My favorite programs                     |                                                        |                                               |
|                              |                                                    |                                       | × 0.1.22.提表会決向原源清單確認                     | × 0.1.21111名世刊系統 Sign in                               | × 0.1.1.010.季生考試高型誘張接通過                       |
|                              |                                                    |                                       | ¥ 0.7.6.13.带生奶疫目は                        | ¥ 0.2.8.14.學生TOCC4調查                                   | ¥ 1.1.0.010d 旅游网接触史-學生用                       |
|                              |                                                    |                                       |                                          |                                                        |                                               |
| Kaohsiung Medical University |                                                    |                                       | Academic                                 |                                                        |                                               |
|                              | Information System                                 |                                       | Profile                                  | Academic , Curriculum Selection                        | Student transcripts, instructional Evaluation |
|                              |                                                    |                                       | + Freshmen Fill in basic information     | + Carriculum Selection System                          | + Teaching Evaluation                         |
|                              | Student login                                      |                                       | <br>+ Upload license files               | + Course Enquiry                                       | + Student transcripts System                  |
| UnerID: Your School Number   |                                                    |                                       | + Modify English name/cell phone/email   | + Exam types search(Mid-term/Final exam)               |                                               |
|                              | Password: The default is Your ROC ERA.<br>Birthday |                                       |                                          | + Mid-term alert and Tutor Program                     |                                               |
|                              | s.r. Evour birthday is up 1 at 1999, 1999 -        |                                       |                                          | + License & English proficiency tests                  |                                               |
|                              | 1911 - 28 then the passeout is 780101              |                                       |                                          | + Unavailable Courses                                  |                                               |
| LUg III                      | Aben                                               |                                       |                                          | <ul> <li>System of Transcript Apply</li> </ul>         |                                               |
|                              |                                                    |                                       | TUTOR                                    | Graduite                                               | Program info                                  |
|                              | a Papaert                                          |                                       | + The tator recruitment announcements    | <ul> <li>Graduate Stadies Alert Inquiry</li> </ul>     | + Application for a credit program            |
|                              | Hone Roger provider Lagin                          |                                       | + Attend the Tutor Program               | + Supervisor Input                                     | Application for quitting the credit prog.     |
|                              |                                                    |                                       | + Willingness to serve as honorary tutor | + Supervisor change                                    |                                               |
|                              | · #20618                                           |                                       |                                          | + Supervisor finding & print notification              |                                               |
|                              | Assist Contact                                     |                                       |                                          | <ul> <li>Data input for thesis examination</li> </ul>  |                                               |
|                              | Mat dtdkmuedu by     Ext: #2584                    |                                       |                                          | <ul> <li>Application for thesis examination</li> </ul> |                                               |
|                              | Weeks route the                                    |                                       |                                          | + Application for qualifying examination               |                                               |
|                              |                                                    |                                       |                                          | + Conference presentation                              |                                               |
|                              |                                                    |                                       |                                          | <ul> <li>Progress report for research</li> </ul>       |                                               |

- 11

0

er 20 12

### 學生重要教務期程(下述相關期程,依當學年度公告之行事曆為主)

Important Academic Schedule(The following information is based on the schedule announced in the school year)

1.預選課:每學期開學前1個月左右,開始預選課 Pre-Selected Courses will start about 1 month before the start of each semester 選課期程 2. 第一階段、第二階段、人工加退選: 以教務處公告為主 **Course selection schedule** The first stage, second stage, and the add/drop period: based on the announcement of the Office of Academic Affairs 3. System: Curriculum Selection System 1.法規Regulations:學生抵免學分辦法 Student Transfer Credit 學分抵免 2.抵免學分之申請,應於入(轉)學當學期加、退選日期截止前辦理 E **Credit Transfer** 完竣,以辦理一次為原則 The application for transferring credits should be completed before the add/drop deadline for the semester in which the student is enrolled (transfer). Students have only one opportunity to transfer credits. 停修申請 1. 每學期第12~13週. 12th~13th week in each semester 2.109學年度第1學期申請時間:11/23~12/4 Withdrawal application Withdrawal period for the first semester of the 109 school year: 11/23~12/4 暑修申請 109學年度期程:110年3月26日,公布暑修開班日程表 109 school year schedule: The summer school schedule will be Summer term announced on March 26, 2021. application 休學申請截止日:每學期第17週 休學 Deadline for leave of absence application: week 17 of each semester Leave of Absence

## 研究生重要期程(下述相關期程,依當學年度公告之行事曆為主)

Important Period for Graduate Students (The following information is based on the schedule announced for the school year)

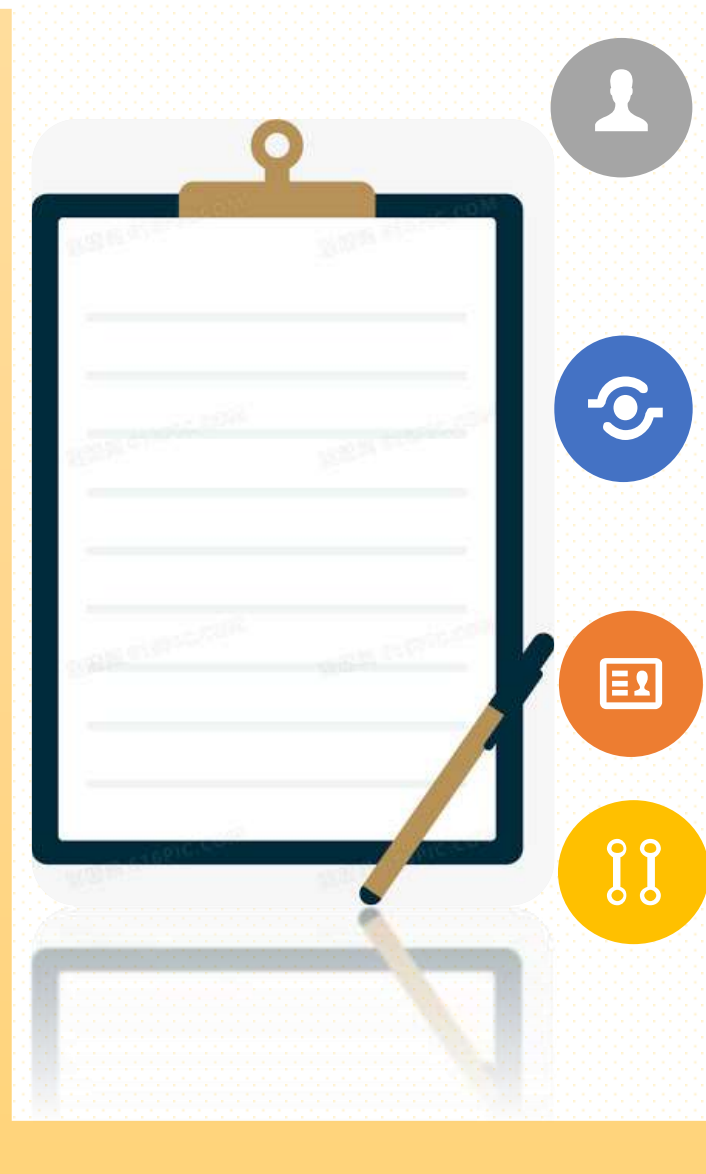

#### 登錄指導教授名單日期 Date of Recording to The Advisor

\*碩士班研究生應於第一學年第二學期註冊後3月底之前

Postgraduate students : Log in at the end of March before the second semester of the first academic year \*博士班研究生應於第二學年第一學期註冊後 10 月底之前 Doctoral students : Log in at the end of October before the first semester of the second academic year

#### 博士候選人資格考核申請 Application for Qualifying Examination

開始:上、下學期開學日起 Start: the first day of school of the semester 結束:上、下學期第二週結束止 End: End of week 2of the semester

#### 學位論文考試申請 Application for Thesis Examination

開始:上、下學期開學日起 Start: the first day of school of the semester 結束:上、下學期第八週結束止End: End of week 8 of the semester

#### 領取畢業證書 Receiving Your Diploma

需於7月31日前通過學位考試,並完成所屬系、所及學位學程畢業要求規定之研究生, 應繳交學位論文紙本、全文電子檔並於辦妥離校程序後,教務處始得發予學位證書。

- 1. Pass the thesis examination before July 31, and complete the graduation requirements of the department, institute, and degree program.
- 2. Complete the exit procedures, then go to the Office of Academic Affairs to receive the diploma.

# 2.選課事宜 **Course selection matters**

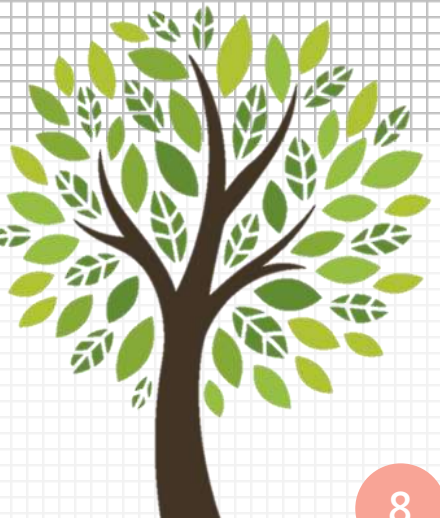

|                                                | 選課事宜<br>Course Selection Matters                                                                                                    |
|------------------------------------------------|----------------------------------------------------------------------------------------------------|
| <mark>選課期程</mark><br>Course selection schedule | <ul> <li>1.預選課:每學期開學前1個月</li> <li>Pre-selected courses: 1 month before the start of each semester</li> <li>2.第一階段、第二階段、人工加退選:以教務處公告為主</li> <li>The first stage, second stage, adding and dropping of modules: based on the announcement of the Office of Academic Affairs</li> <li>3. System: Curriculum Selection System</li> <li>*人工加退選申請單: Application Form for Adding Dropping of Modules</li> </ul> |
| <mark>課程查詢程式</mark><br>Course inquiry program  | <ul> <li>校務資訊系統(<u>https://wac.kmu.edu.tw</u>)</li> <li>1. D.1.14.全校開課清單 Course Enquiry</li> <li>2. Q.1.07. English-Taught Courses</li> </ul>                                                                                                    |
| 選課程式<br>Course selection                       | <ul> <li>校務資訊系統(<u>https://wac.kmu.edu.tw</u>)</li> <li>1. D.1.12a.網路選課_新版 System: Curriculum Selection System</li> <li>2. D.1.22.課表查詢與選課清單確認: Check and confirmed the list of Courses</li> </ul>                                                                                                    |

# 3.成績查詢 Grades Inquiry

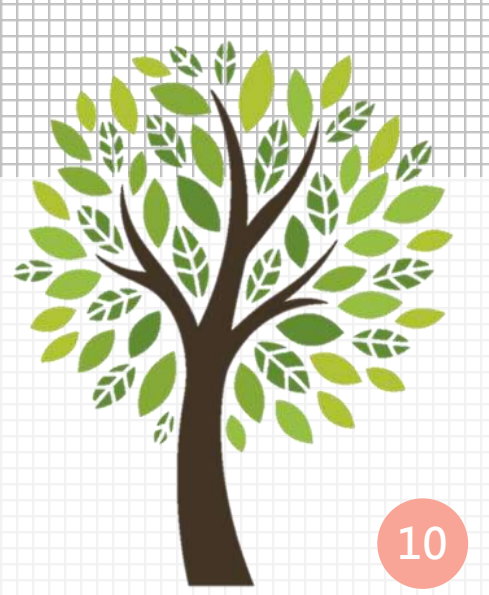

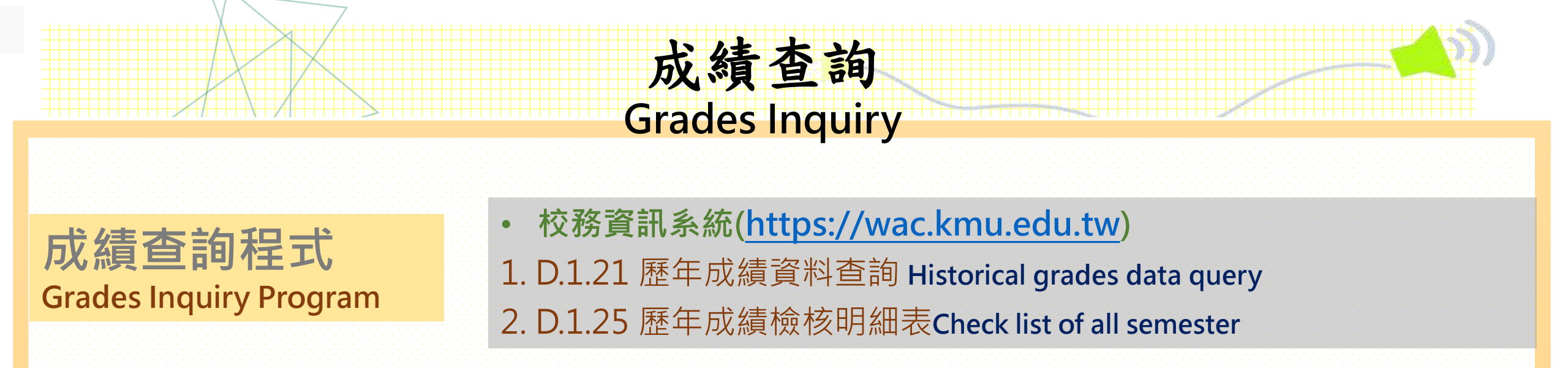

#### 成績單申請 System of Transcript Apply

Step:

1. Log in to the system.

- 2. Choose the program: +System of Transcript Apply
- 3. Pay the fee and apply to the Registration and Curriculum Division.

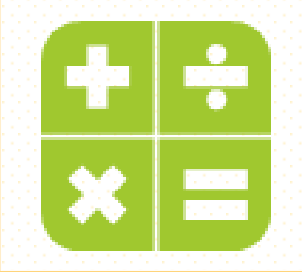

# 4.畢業 Graduation

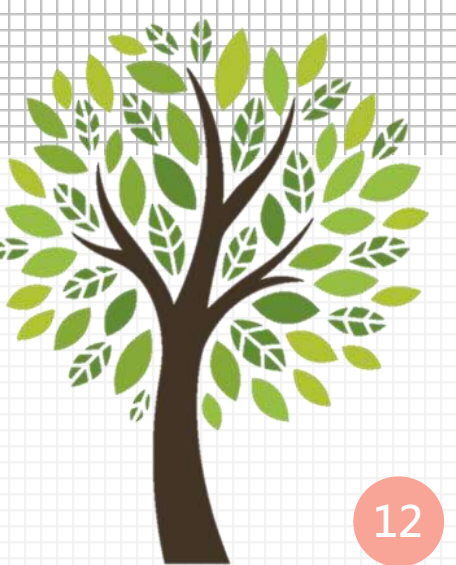

# 應屆畢業生注意事項

**Notes for Graduation** 

- 符合各系所規定之必修、選修及通識畢業學分數
   Correspond with the required, elective and general graduation credits by each department.
- 符合各系所規定之英文畢業門檻

Correspond to the English graduation threshold by each department.

● 完成離校手續後,至教務處領取畢業證書

After completing the graduating and leaving procedures, go to the Office of Academic Affairs and receive the diploma.

\*\*畢業離校手續單: Graduating and Leaving procedure

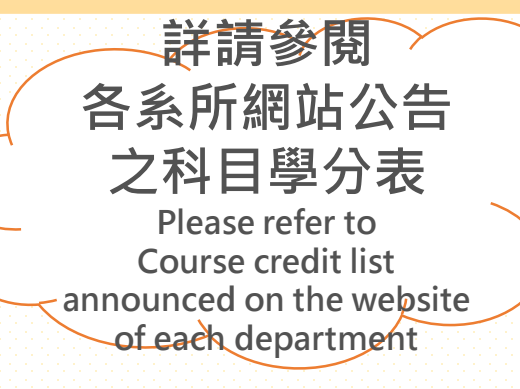

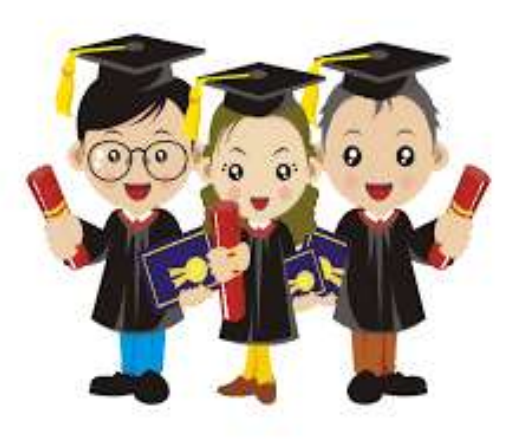

# 5.各式文件申請 Application for Various Documents

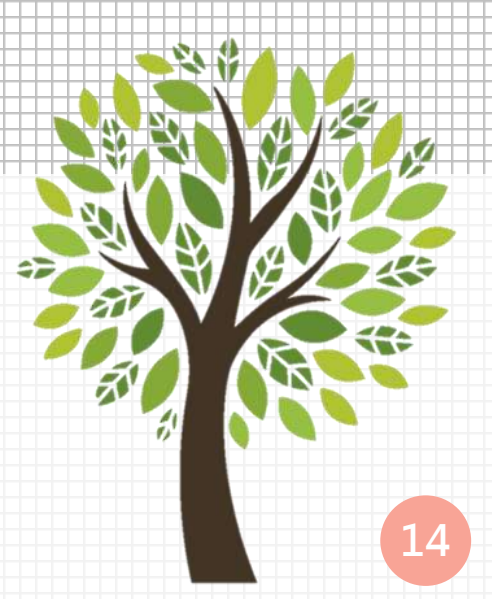

### 服務項目-各類證明書申請

Service Items-Application for Transcript and Academic Certificates

※申請方式 How to apply

▶ 方式一 Method One
 \*學生資訊系統: (wac.kmu.edu.tw)
 D.1.29.各類證明書申請(含成績單)
 Application for Transcript and Academic Certificates

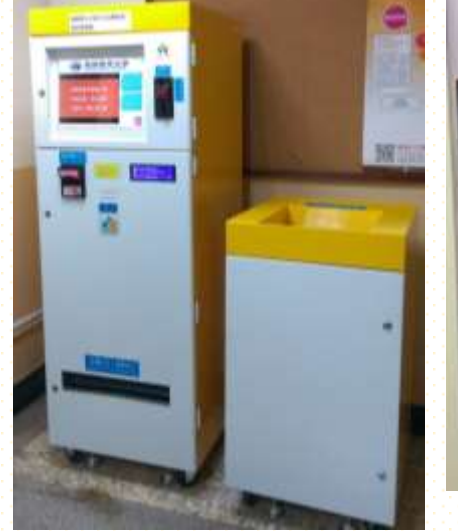

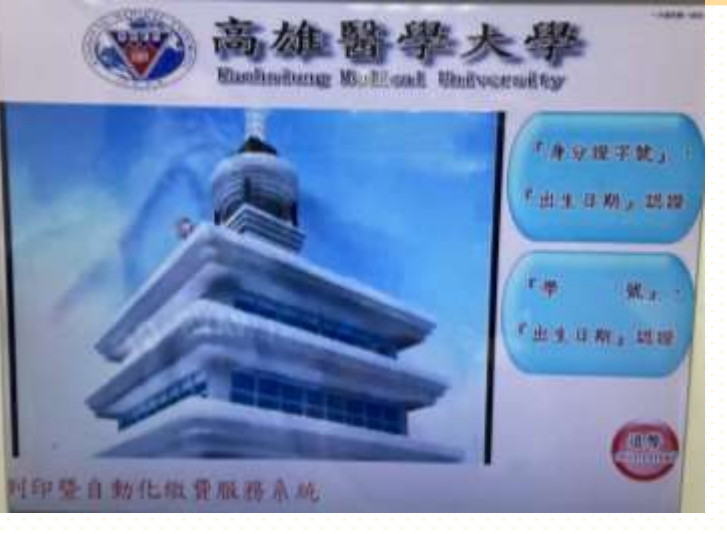

#### ▶ <mark>方式二 Method Two</mark>

自動化服務: **勵學大樓1樓、2樓**,皆有自動化機器可申請相關證 明文件。(除中文相關成績單會直接印出外,申請其他文件仍要 將申請聯拿進註冊課務組,以利製作) 1.Automated machines: located on the 1st and 2nd floors of the Li-Hsuesh Building.

2.You can apply for various documents. (Except for the Chinese version of transcripts that will be printed out directly; other documents still need to be applied for through the Registration and Curriculum Division )

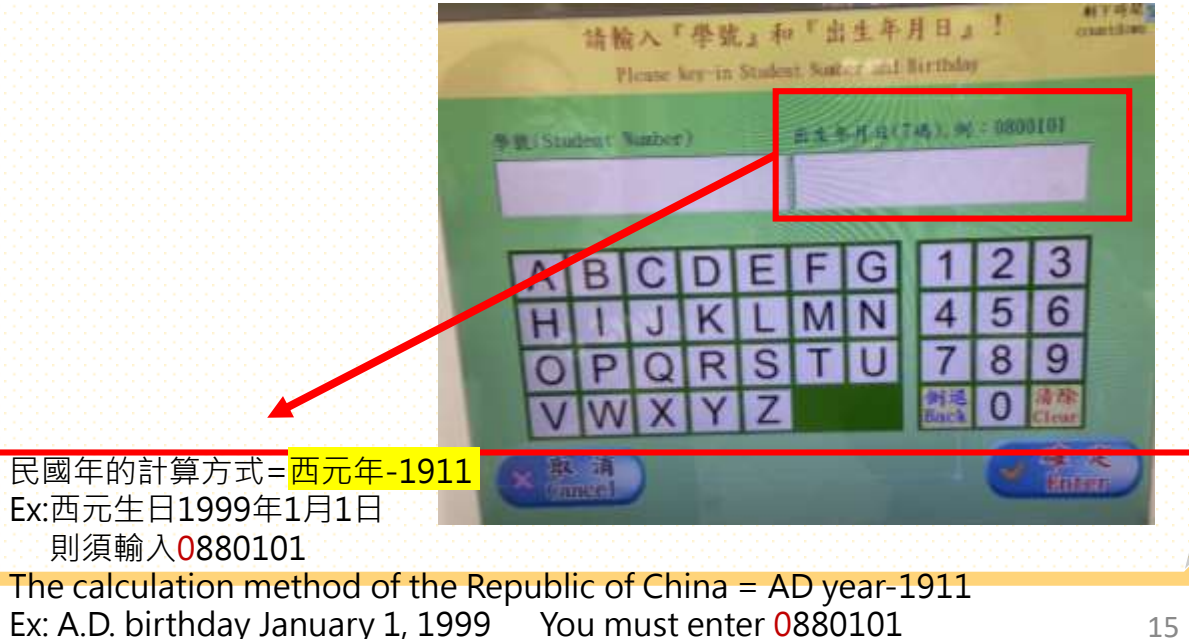

#### 服務項目-各類證明書申請

#### Service Items-Application for Transcript and Academic Certificates

| 證書類別                                                                             | 如何申請                                                                                                    |  |  |  |
|----------------------------------------------------------------------------------|----------------------------------------------------------------------------------------------------|--|--|--|
| Certificate category                                                             | How to Apply                                                                                                    |  |  |  |
| 在學證明書<br>Enrollment Certificate                                                  | <ul> <li>兩種方法:Two Methods</li> <li>1.自行影印學生證正、反面影本,至註冊課務組蓋章。</li> <li>Copy the front and back of the student card, then come to stamp it at the Registration and Curriculum Division.</li> <li>2.至自動化申請機投幣申請「中文在學證明」,再將申請聯交至註冊課務組,以利製作。</li> <li>Go to the automatic machine to pay the fee for the "Chinese Version Attendance Certificate", and then turn in the application receipt to the Registration and Curriculum Division.</li> </ul>   |  |  |  |
| <u>學生證</u><br><u>(遺失補發)</u><br><u>Student card</u> (Replacing a<br>lost ID card) | <ul> <li>1.請先上<u>一卡通網站(ipsc.kmu.edu.tw)</u>辦理掛失。</li> <li>Please go to the website (ipsc.kmu.edu.tw) to report the lost card.</li> <li>2.至自動化申請機投幣申請「學生證」、費用250元、再將申請聯交至註冊課務組、以利製作。</li> <li>Go to the automatic machine to pay the fee to apply for the "student card" (NT250), then turn in the application receipt to the Registration and Curriculum Division.</li> <li>3.製發新卡需3個工作日。It takes 3 business days to make a new card.</li> </ul> |  |  |  |
| 各式成績單<br>Application Form for Transcript<br>and Academic Certificates            | <ul> <li>1.請至自動化申請機投幣申請。Go to the automatic machine to apply and pay the fee.</li> <li>2.申請英文成績單或其他文件者,需將申請聯繳至註冊課務組,以利製作。<br/>To apply for an English Version of Academic Transcript or other documents, you must fill out and submit the application form to the Registration and Curriculum Division.</li> <li>(□ Urgent: 1 business day / □ General: 2-3 business days)</li> </ul>                                                            |  |  |  |

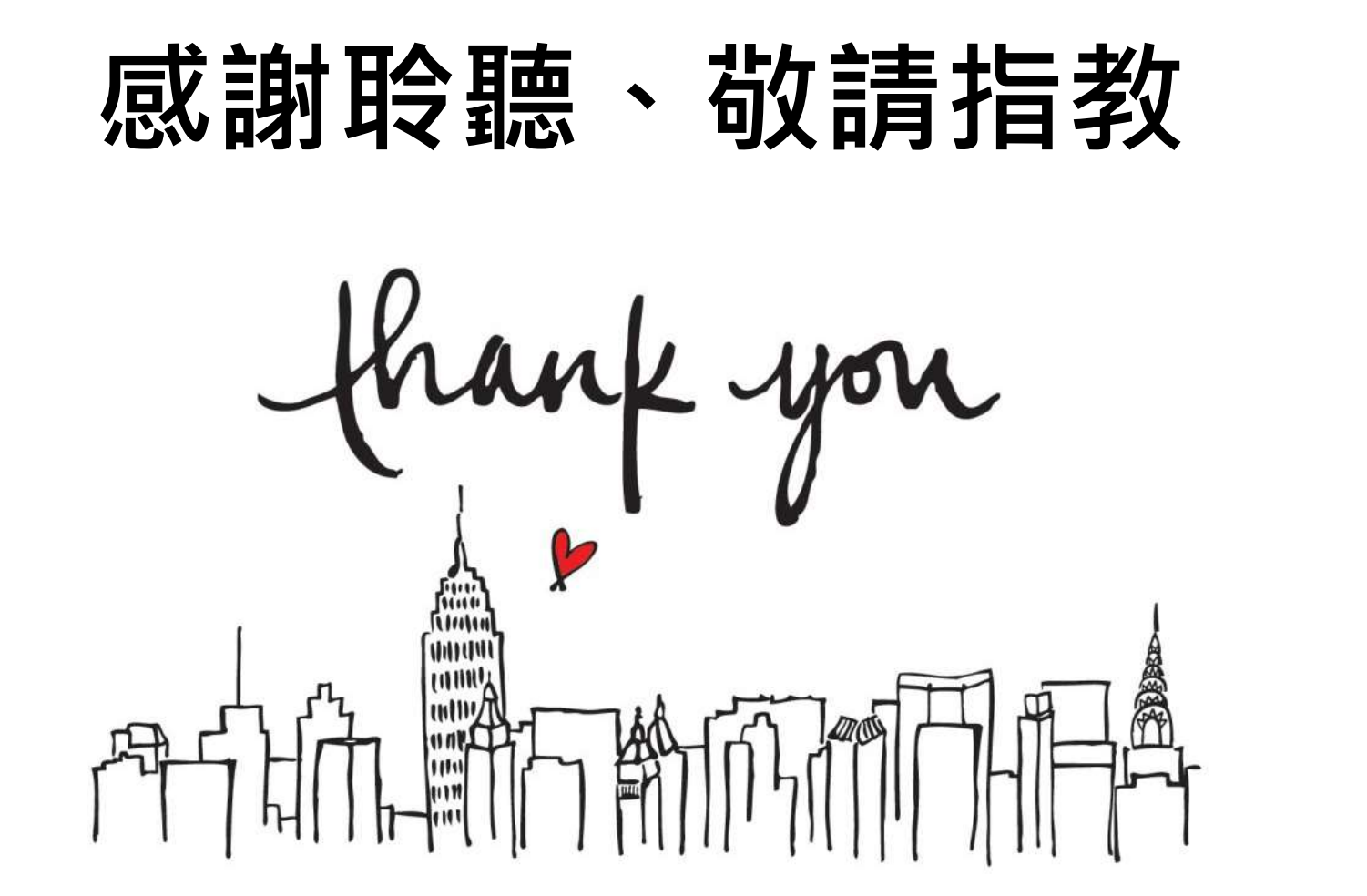

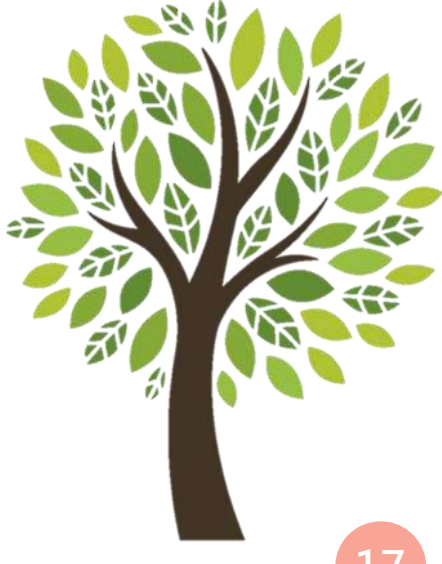